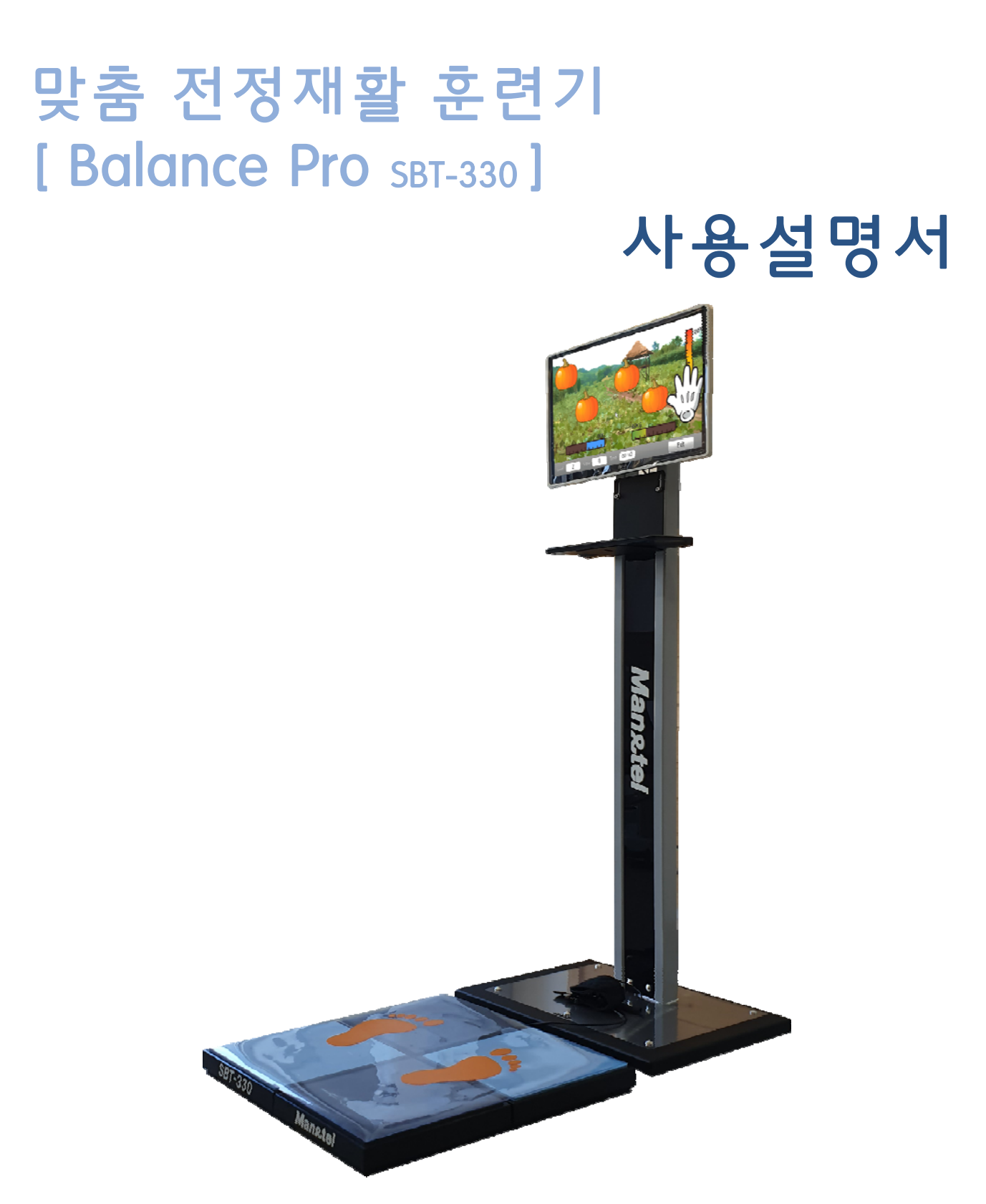

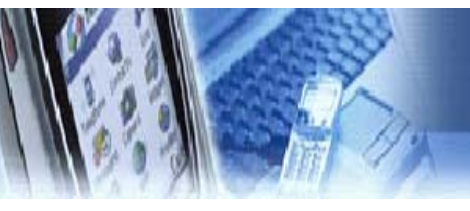

# 매 뉴 얼 목 차

| 1.  | 매뉴얼 목 차              |
|-----|----------------------|
| 2.  | 장비 소개                |
| 1)  | 제품 명 03              |
| 2)  | 모델 명 03              |
| 3)  | 인허가 사양 03            |
| 4)  | 제품 사양 03             |
| 5)  | 기능 및 사용 목적 03        |
| 6)  | 전원 규격 03             |
| 7)  | 주의 사항 04             |
| 8)  | 제품 구성 05             |
| 9)  | 외관 및 각 부분의 이름과 기능 06 |
| 10) | 설치 방법 07             |
| 3.  | 사용 방법                |
| 1)  | <b>전원 켜고 끄기</b> 13   |
| 2)  | 사용 콘텐츠 실행 14         |
| 3)  | <b>초기 화면</b> 14      |
| 4)  | 사용자 신규 등록 15         |
| 5)  | 사용자 선택 정보 확인 15      |
| 6)  | 평가 및 훈련 차트 확인 16     |
| 7)  | 사용자 관리(관리자 모드) 17    |
| 8)  | 메인 메뉴 17             |
| 9)  | 훈 련 18               |
| 1   | 과일 잡기 – 난이도 선택 18    |
| 2   | 과일 잡기 - 사용법 18       |
| 3   | 훈련 종료 화면20           |
| 10) | 훈련 편집기 21            |
| 11) | <b>병 가</b> 22        |
| 1   | 균영 등덕 평가 22          |
| 13) | <b>난이노 실정</b> 23     |
| (1) | · 단이노 실장 - 파일 잡기 23  |
| 14) | 사중 모장                |
| 15) | 평가 및 운던 DB 관리 26     |

| 4.   | 시스템 설정                   |
|------|--------------------------|
| 1    | 시스템 설정 메뉴 24             |
| 2    | 센서 테스트 24                |
| 3    | 사용자 언어 24                |
| 4    | 암호 설정 25                 |
| (5)  | 비밀번호 초기화 25              |
| 6    | IP 설정                    |
| 5.   | 문제 해결                    |
| 1    | <b>고장 신고 전 확인사항</b> 25   |
| 2    | 전원 연결 확인 07              |
| 3    | 케이블 연결 확인 07             |
| 4    | 화면이 안 나올 때 09            |
| (5)  | 해상도 변경 되었을 때 26          |
| 6    | 소리가 안 나올 때 27            |
| 7    | 운동기 발판과 PC 가 통신이 안될 때 28 |
| 8    | <b>상담 전화</b> 27          |
| 9    | 센서 테스트 30                |
| 10   | 인터넷 연결 확인 41             |
| (11) | 원격 지원 서비스 ( 팀 뷰어 ) 35    |
| 6.   | 원격 업그레이드 서비스 33          |
| 1    | 인터넷 연결 확인 41             |
| 2    | 컨텐츠 업그레이드 36             |
| 3    | 펌웨어 업그레이드 40             |
| 7.   | 부록                       |
| 1    | 장비 관리 41                 |
| 2    | 장비 보증서 42                |
| 3    | 사용 설명서 계정 이력 43          |

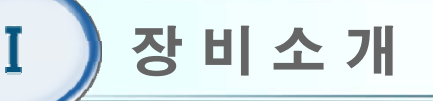

- 1) 제품명 : Balance Pro
- 2) 모델명 : SBT-330 / MS-330
- 3) 인허가 사양
  - ① 조합 의료 기기 (운동성시험평가장치, 수동식기능회복용기구)
  - ② KGMP 적합성 인정.
  - ③ 식품 의약품 안전처 허가 제신 17-751호
  - ④ 식품 의약품 안전처 제조업 허가 제 3399호
  - ⑤ 방송 통신 기자재 적합등록 (R-C-MNT-SBT-330)
  - ⑥ KC 전자파 적합성 사용 인증. (KN 301 489-1, KN 301 489-17)

#### 4) 제품 사양

- 제품 사양서 참조

#### 5) 기능 및 사용 목적

- ① 발판 무게 센서와 모션 인식 센서를 이용한 훈련 콘텐츠를 이용한 운동기
- ② 고령자 및 전정재활 환자의 균형능력과 하지의 근력강화 운동
- ③ 균형능력 및 인지능력을 향상시키는 복합 재활 치료 운동기
- ④ 고령자 대상으로 인지 및 균형 능력 향상, 근력 훈련이 가능한 운동 훈련 기.

#### 6) 전원 규격

| 컴퓨터 입력 전원   | AC 220-240V, 50/60Hz, 4A,   |
|-------------|-----------------------------|
| 발판 본체 전원    | 5V ( COMPUTER USB PORT사용 )  |
| 전체 소비 전력(W) | 50W                         |
| 정격보호형식      | 외부 전원형 기기 및 1급 기기, BF형 장착 부 |
| 퓨 즈         | 과전류 차단용 퓨즈                  |

주의 ) 전원은 반드시 접지되어야 한다.

※계약 사양에 따라 변동 될수 있음.

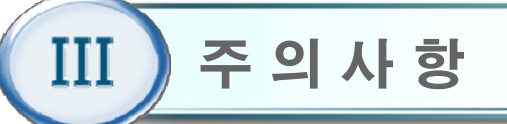

#### 1. 습도가 높거나 물기가 있는 장소에서의 사용을 금지한다.

- 2. 전원 및 통신, USB 등에 사용되는 케이블은 파손된 상태로 사용을 금지하며, 파손 시 제조사나 판매처에 A/S를 요청한다.
- 3. 사용자는 신체나 의복이 젖은 상태에서 장비를 조작하거나 전원을 연결하는 행위를 금지한다.
- 4. 주위의 다른 기기로부터 발생하는 전자파 또는 RF(전파) 신호에 노출될 경우 기기의 오작동 유 발하므로, 주위에 다른 전자기기(핸드폰, 모터, 전기수술기, 재세동기 등) 배치를 가능한 피한다.
- 5. 장비 이동 시 전원 및 통신, USB 등과 같은 케이블을 잡고 이동하지 않는다.
- 6. 모니터의 외형은 모서리 져 있으므로 충돌에 주의한다.
- 7. 장비에 제공되는 액세서리만을 사용해야 하며, 파손된 액세서리의 사용을 금지한다.
- 8. 사용하기 전 반드시 각종 케이블의 연결이 정확한지 확인한 후 사용한다.
- 9. 다른 기기의 연결을 금지한다.
- 10. 장비 사용시 프로그램이 비정상적으로 정지될 경우, "Ctrl + Alt + Delete"키를 동시에 눌러서 강제 종료 시킨 후, 컴퓨터를 재부팅한다.
- 11. 장비의 사용 시 전원버튼이 작동하지 않거나 기기의 오작동이 발생할 경우, 반드시 제조사나 판매처에 A/S를 요청하여 대처한다.
- 12. 임의 분해나 부적절한 조립을 금지한다.
- 13. 정신적인 장애나 음주 등으로 정상적인 판단이나 치료가 불가능한 자는 사용을 금지한다.
- 14. 사용자의 과도한 움직임은 훈련 및 측정, 평가에 부정확한 결과값을 출력할 수 있으므로 정확 한 자세로 천천히 사용한다.
- 15. 전원케이블은 반드시 접지가 된 콘센트에 사용하고, 접지 되지 않은 멀티탭 사용을 금지한다.
- 16. 사용자의 장애 정도에 따라 필요 시 도우미 또는 물리치료사의 도움을 받아 사용하여야 한다.
- 17. 강한 충격이나 무리한 힘을 가하지 말아야 한다.
- 18. 사용 중 경련, 어지럼 증상을 비롯한 신체적인 이상 징후가 있을 경우에는 즉시 사용을 중지하고 전문가의 상담을 받아야 한다.

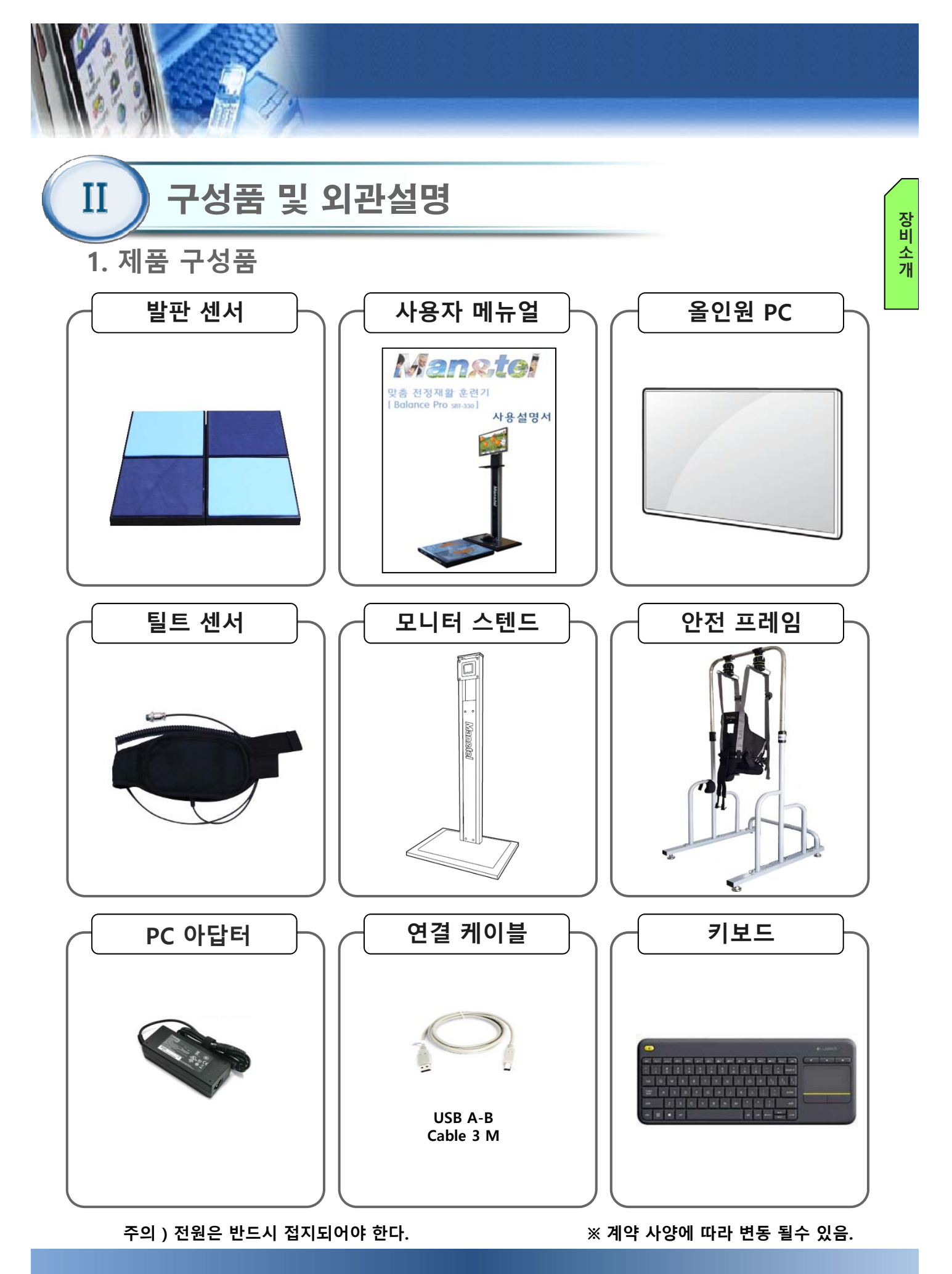

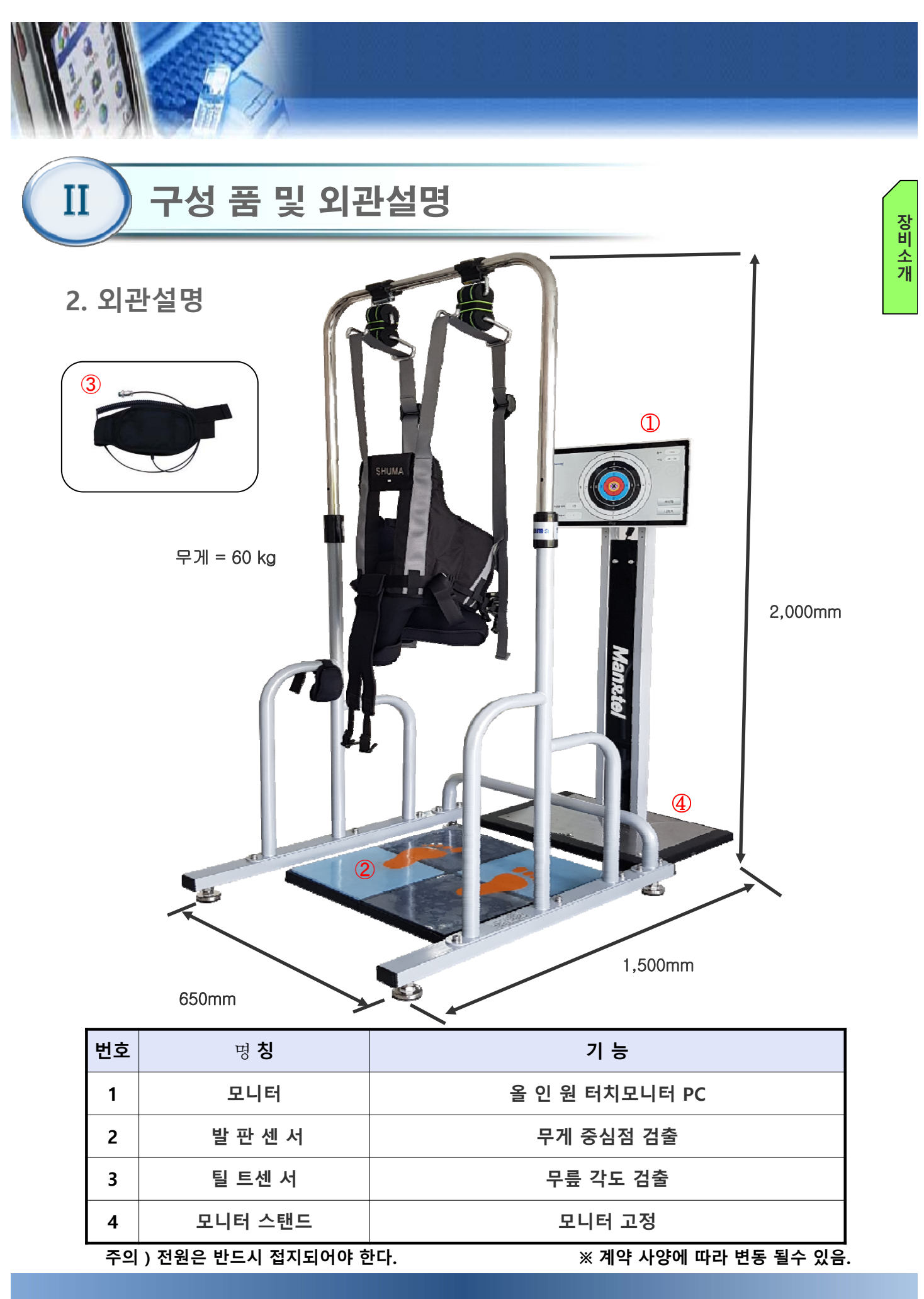

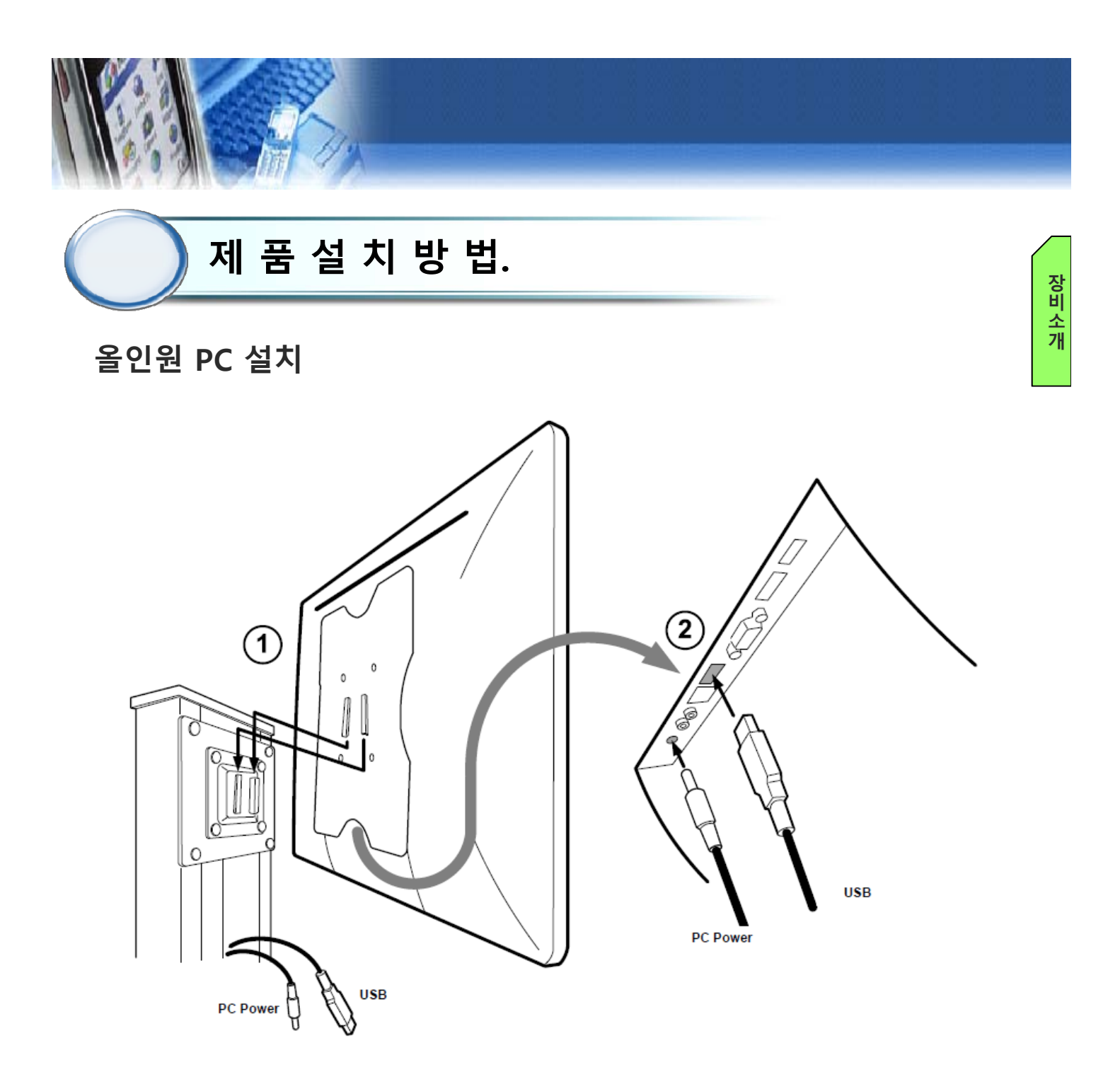

- 1) 설치 순서 안내.
  - 본체 하단에 물기가 없는지 확인한다.
  - 평평한 곳에 놓였는지 점검한다.
  - 제조사에서 규정한 전압규격과 일치하는지 확인한다.
  - 1번 모니터 스텐드 홈에 모니터부라켓과 연결한다.
  - 2번 과 같이 케이블을 모양에 맞추어 연결 한다.

주의 ) 전원은 반드시 접지되어야 한다.

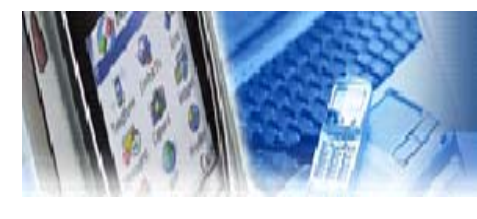

제 품 설 치 방 법.

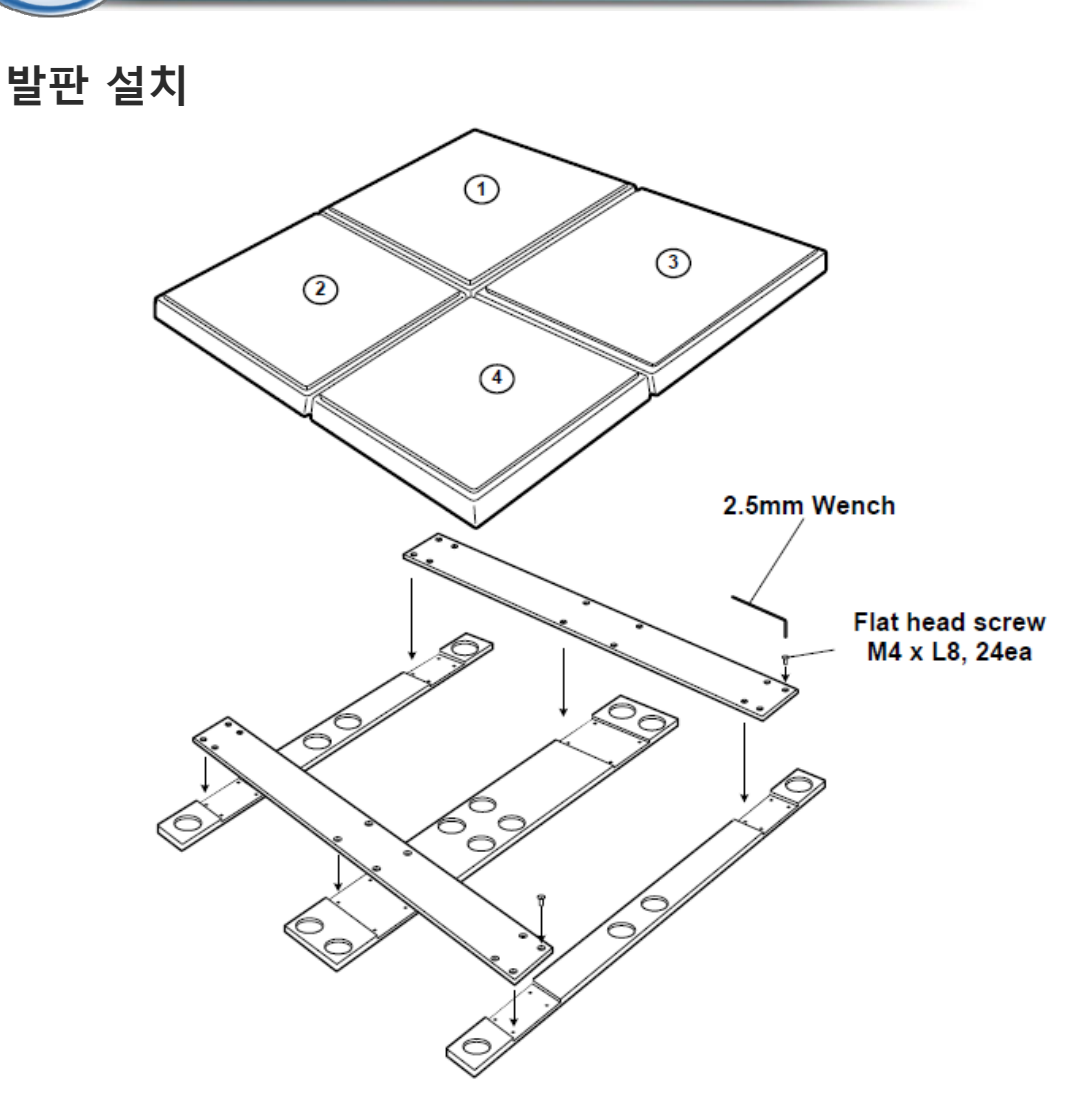

1) 사용 전 점검 사항

- 본체 하단에 물기가 없는지 확인한다.
- 평평한 곳에 놓였는지 점검한다.
- 제조사에서 규정한 전압규격과 일치하는지 확인한다.
- 전원 케이블 연결을 확인한다.
- 사용 설명서를 잘 숙지한 후 장비를 사용한다.

주의 ) 전원은 반드시 접지되어야 한다.

장비 소 개

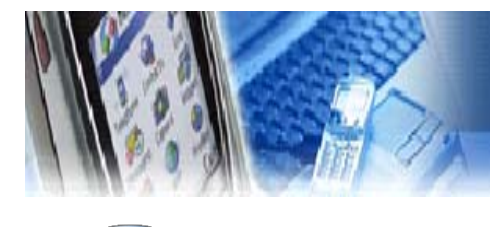

제 품 설 치 방 법.

발판 설치

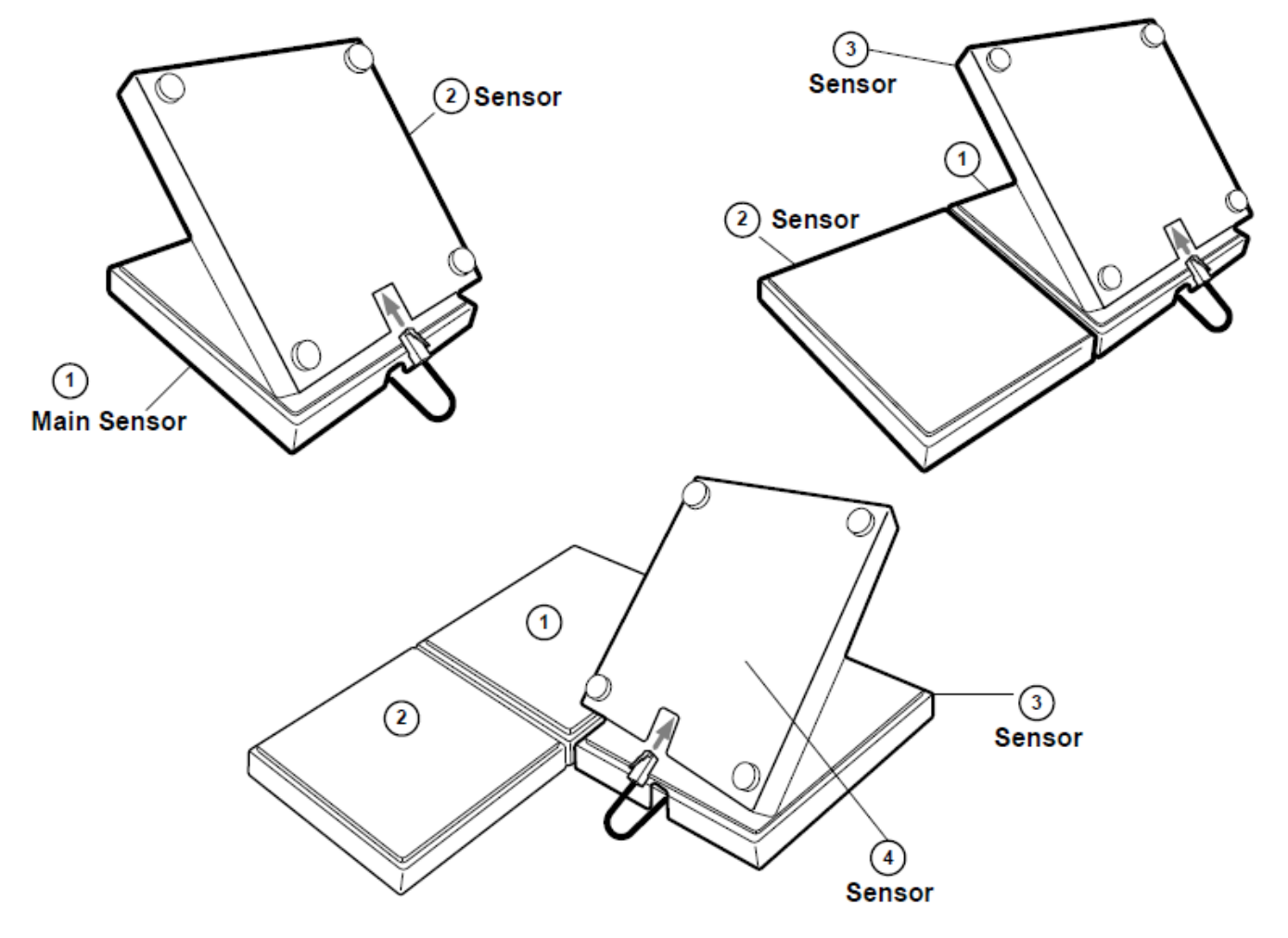

- 1) 설치 순서 안내
  - 본체 하단에 물기가 없는지 확인한다.
  - 평평한 곳에 놓였는지 점검한다.
  - 센서 발판을 번호에 맞게 연결 케이블을 연결한다.

주의 ) 전원은 반드시 접지되어야 한다.

장비소개

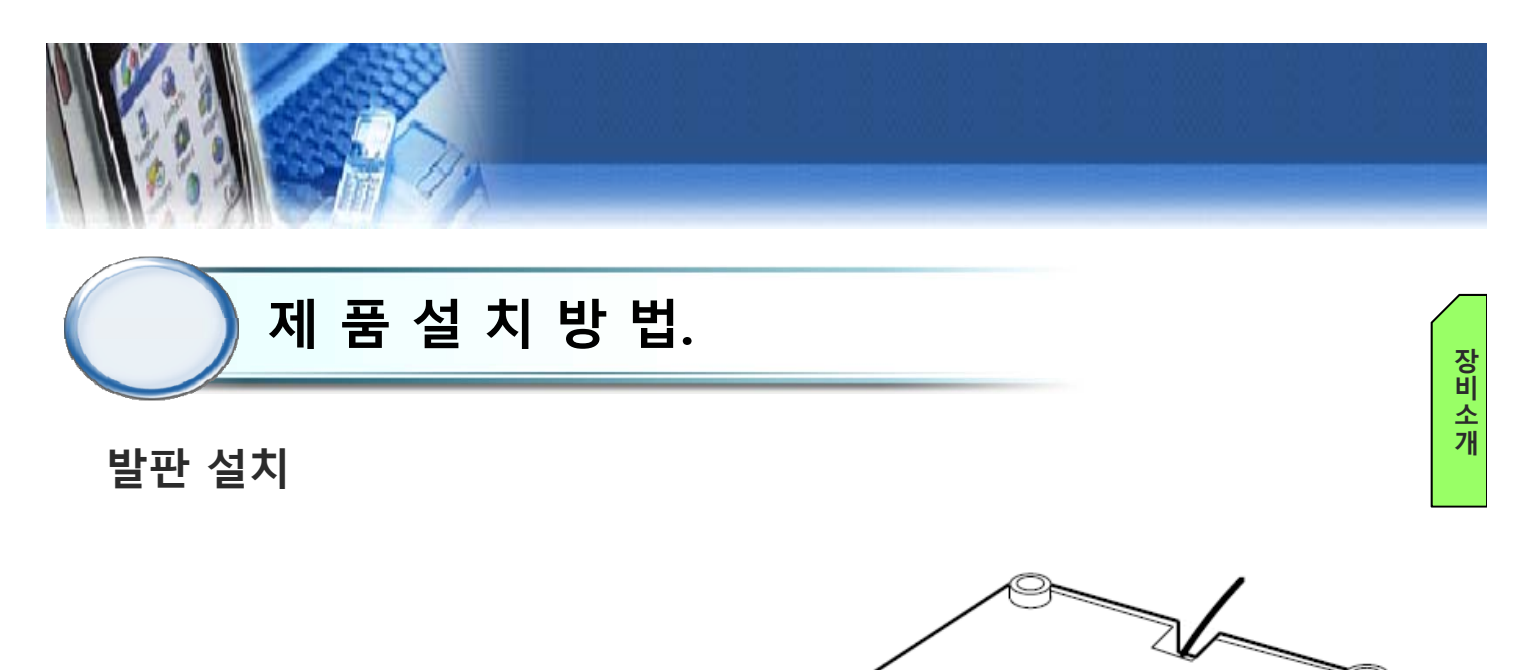

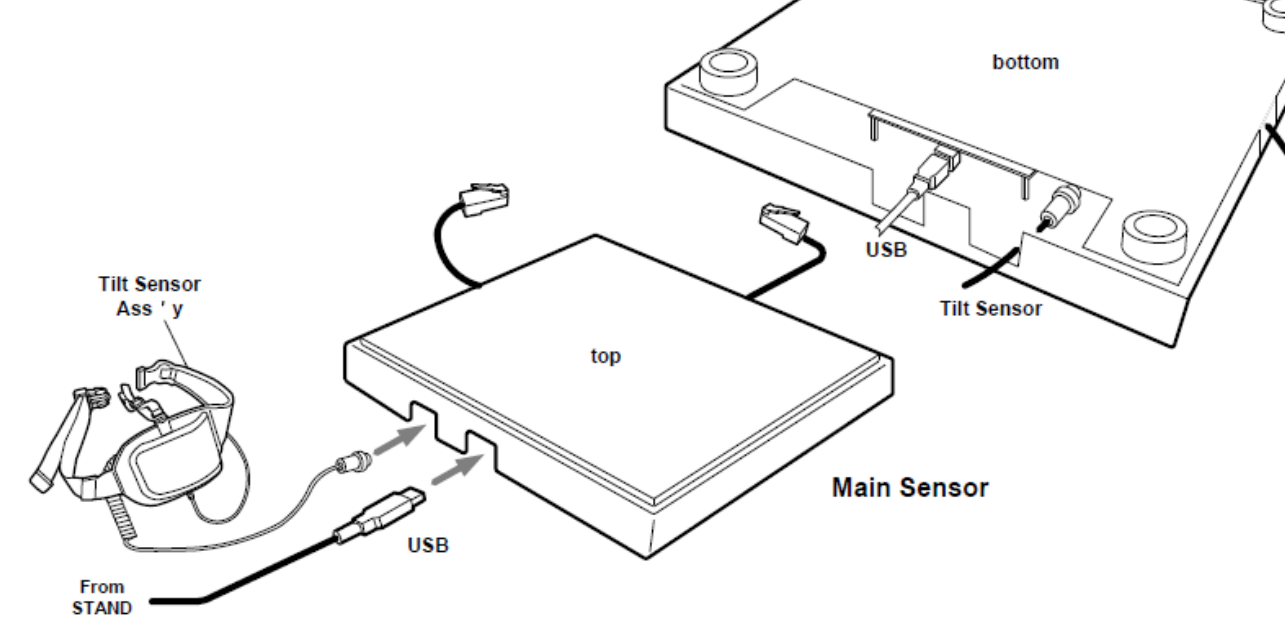

1) 사용 전 점검 사항

- 본체 하단에 물기가 없는지 확인한다.
- 평평한 곳에 놓였는지 점검한다.
- 제조사에서 규정한 전압규격과 일치하는지 확인한다.
- 틸트 센서 를 그림과 같이 연결한다.
- 올인원 PC스탠드에서 발판 연결 USB케이블을 연결한다.

주의 ) 전원은 반드시 접지되어야 한다.

![](_page_10_Picture_0.jpeg)

![](_page_10_Figure_1.jpeg)

발판 설치

![](_page_10_Picture_3.jpeg)

1) 사용 전 점검 사항

- 본체 하단에 물기가 없는지 확인한다.
- 평평한 곳에 놓였는지 점검한다.
- 제조사에서 규정한 전압규격과 일치하는지 확인한다.
- 전원 케이블 연결을 확인한다.
- 사용 설명서를 잘 숙지한 후 장비를 사용한다.

주의 ) 전원은 반드시 접지되어야 한다.

11

장비소개

![](_page_11_Picture_0.jpeg)

- 1) 사용 전 점검 사항
  - 본체 하단에 물기가 없는지 확인한다.
  - 평평한 곳에 놓였는지 점검한다.
  - 제조사에서 규정한 전압규격과 일치하는지 확인한다.
  - 전원 케이블 연결을 확인한다.
  - 사용 설명서를 잘 숙지한 후 장비를 사용한다.

주의 ) 전원은 반드시 접지되어야 한다.

![](_page_12_Picture_0.jpeg)

#### 4.1 준 비

- 1) 사용 전 점검 사항
  - 본체 하단에 물기가 없는지 확인한다.
  - 평평한 곳에 놓였는지 점검한다.
  - 제조사에서 규정한 전압규격과 일치하는지 확인한다.
  - 전원 케이블 연결을 확인한다.
  - 사용설명서를 잘 숙지한 후 장비를 사용한다.

#### 4.2 전원 켜기

- ① 컴퓨터 뒤편의 AC 전원 케이블이 연결되었는지 확인한다.
- ② 컴퓨터 뒤편의 Power 전원 버튼 눌러 Power ON 한다.
- ③ 컴퓨터 부팅 후 PC가 켜지면 프로그램이 자동적으로 실행되며, "BAL PRO" 로고가 표시된 후 초기화면(4.3)이 표시된다.

※ 만약 프로그램이 자동 실행되지 않을 경우,바탕화면에 있는 "SBT-330"아이콘을 더블 클릭한다.

![](_page_12_Picture_13.jpeg)

[컴퓨터 뒷면]

13

사용 방법

![](_page_13_Picture_0.jpeg)

## 4.3 초기 화면

![](_page_13_Picture_2.jpeg)

| 1) 사용자목록 : 기존 사용자가 사용할 때 클릭 한다. |  |  |  |  |
|---------------------------------|--|--|--|--|
| 2) 신규사용자등록 : 최초 사용자를 신규 등록할 때   |  |  |  |  |
| 클릭 한다.                          |  |  |  |  |
| 3) 시스템설정 : 시스템 설정을 변경할 때 클릭한다.  |  |  |  |  |
| 4) 시스템종료 : 모니터 전원 및 프로그램을 종료할 때 |  |  |  |  |

클릭한다.

# 4.4 신규 등록

![](_page_13_Picture_6.jpeg)

 이름 : 사용자의 이름을 입력한다.
 사용자 번호 : 사용자 고유번호를 입력한다 (한글, 영문, 숫자 가능)
 생년월일 : 생년월일을 입력한다.
 성별 : 남,여 성별을 선택한다.
 가상키보드 : 사용자 입력 시에는 사용 불가함 가상 키보드를 화면에 띄울 때 클릭한다.

사 용 방법

![](_page_14_Picture_0.jpeg)

#### 4.5 사용자 선택

| 사용자 이름    |      |         |           | ≑ 시간    |
|-----------|------|---------|-----------|---------|
| test test |      | 남자      | 2016/10/2 | 0 08:54 |
|           |      |         |           |         |
|           |      |         |           |         |
|           |      |         |           |         |
| 1 (       | 2)   |         | 3         | 4       |
| 사용자정보 시   | 용자관리 | 1/1 페이지 | 이전페이지     | 다음페이지   |

- 사용자이름, 사용자번호, 최근 접속시간을 각각 클락 하면 오름차순 또는 내림차순으로 정렬 할 수 있다.
   사용자 정보 : 선택한 사용자의 훈련 정보를 차트로 방법 합인 할 수 있다.
- ② 사용자관리 : 선택한 사용자의 기록을 삭제할 수 있다.(관리자 사용 기능)

③ 이전페이지 : 사용자리스트의 이전 목록을 볼 수 있다.
④ 다음페이지 : 사용자리스트의 다음 목록을 볼 수 있다.
⑤ 검색 : 사용자이름으로 검색할 수 있다.

#### 4.6 사용자 정보

|        | 사용자 정보   |        | 00     |
|--------|----------|--------|--------|
|        |          |        | (4)(3) |
| 사용자 번호 | test0613 | 나이     | 16     |
| 사용자 이름 | test     | 성별     | 남자     |
|        |          |        |        |
|        |          |        |        |
|        |          |        |        |
|        |          |        |        |
|        |          |        |        |
|        |          |        |        |
|        |          | (2)    |        |
|        | 훈련결과     | 과 평가차트 | 닫기     |

- 1) 선택한 사용자에 대한 상세정보를 확인할 수 있다.
  - ① 훈련 결과
  - 훈련의 측정 결과를 표로 확인할 수 있다.
  - ② 평가 차트
  - 하지 평가 데이터, 훈련점수를 시각적인 그래프로 확인할 수 있다.
  - ③ 홈 버튼( 🚮) : 초기화면(4.3)으로 복귀한다.
  - ④ 이전 버튼( \_\_\_\_) : 이전화면으로 복귀한다.

![](_page_15_Picture_0.jpeg)

### 4.7 훈련 평가 차트

![](_page_15_Picture_2.jpeg)

#### ① 이동 면적 비교

- 무게 증심 이동 훈련 중 8가지 방향별 이동 면적 비교. 사용
- ② 최대각도(오른쪽)
- 무게 중심 점에서 최대 이동거리 확인.
- 최근 데이터는 '1'의 위치에 표시.
- ③ 훈련 점수
- 훈련의 측정 결과 점수를 막대그래프로 확인 할 수
  - 있다. 최근 데이터는 '1'의 위치에 표시된다.

![](_page_15_Picture_11.jpeg)

#### ① 좌우 흔들림비교.

- 균형 능력 평가 중 앞/ 뒤 떨림 집중 시점 및 구간 주 기 확인.
- ② 앞뒤 흔들림비교.
  - 균형 능력 평가 중 좌/ 우 떨림 집중 시점 및 구간 주 기 확인.

방법

![](_page_16_Picture_0.jpeg)

### 4.8 사용자 관리(관리자 모드)

|        |          | 사용자 관리  |           |         |
|--------|----------|---------|-----------|---------|
| 사용자 이름 | 사용자 번호   | 성별      | 최근 접속     | 시간      |
| test   | test0613 | 남자      | 2016/06/1 | 3 18:54 |
|        |          |         |           |         |
|        |          |         |           |         |
|        |          |         |           |         |
|        |          |         |           |         |
|        |          | _       |           |         |
|        |          |         |           |         |
|        |          |         |           |         |
| 용자삭제   |          | 1/1 페이지 | 이전페이지     | 다음페이?   |
| า      |          |         |           |         |
| L)     |          |         |           | 닫기      |

- 패스워드를 입력하여 관리자 모드로 사용자를 관리. 할 수 있다. 사 용 방 법
- ① 사용자 삭제
  - 관리자가 특정 사용자를 삭제할 수 있다.

## 4.9 메인 메뉴

![](_page_16_Picture_7.jpeg)

- 1) 훈련
- 훈련을 개별적으로 실행 할 수 있다.
- 2) 훈련 편집기
- 4종의 훈련을 난이도, 횟수, 제한시간 등을 편집하여 훈련을 할 수 있다. ※ 일부 모델적용
- 3) 균형 능력 평가
- -무게 밸런스 및 균형능력 펑가.
- 4) 난이도 설정
- 각 훈련의 난이도를 설정할 수 있다.

![](_page_17_Picture_0.jpeg)

![](_page_17_Picture_1.jpeg)

# 4.10 훈련

![](_page_17_Picture_3.jpeg)

- 1) 메인 메뉴(4.9)에서 "훈련" 버튼을 클릭 하면 훈련 \_\_\_\_\_ 에뉴 화면이 나타난다.
- 에뉴 화면이 나타난다. 2) 훈련을 게임을 통해서 개별적으로 실행할 수 있다. 방 ① 과일 잡기

# 4.11 난이도 선택

![](_page_17_Picture_7.jpeg)

1) 훈련 시작 전 게임의 난이도(쉬움, 보통, 어려움)를 선택한다.

![](_page_18_Picture_0.jpeg)

![](_page_18_Picture_1.jpeg)

# 4.12 과일잡기

![](_page_18_Picture_3.jpeg)

- 1) 손 위치를 이동 할려면, 발판위에서 사용자의 무게 중심 이동으로 손을 움직일수있다.
- 2) 과일을 잡을려면 무릎의 틸트 센서로 과일을 잡을수있다.
- 3) 재미있게 전정재활 훈련을 하는 콘텐츠임.

![](_page_19_Picture_0.jpeg)

# 4.13 훈련 종료 화면

| BALFRO       |    |
|--------------|----|
| 훈련이 종료 되었습니다 |    |
| 시간: 05:00    |    |
| 점수: 4        |    |
|              |    |
|              |    |
|              |    |
|              | 닫기 |

1) 훈련을 종료하면 현재까지 진행된 훈련 시간과 점 수를 보여준다. 방법

# 4.14 훈련 편집기 ※ 일부 모델적용

|    | 훈련 선택            |     |         |
|----|------------------|-----|---------|
| 순서 | 훈련 이름            | 난이도 | 훈련시간(분) |
| 1  | 산술연산             | 보통  | 3       |
| 2  | 패를 패를            | 어려움 | 9       |
| 3  | 퍼즐               | 어려움 | 11      |
|    |                  |     |         |
| 추가 | 전체 전체 40월 및수 1 · |     |         |
|    |                  |     | 다음      |

 1) 메인 메뉴(4.9)에서 "훈련편집기" 버튼을 클릭 하면 훈련편집기 메뉴화면이 나타난다.
 2) 여러 종의 훈련을 난이도, 제한시간 등을 편집하여 훈련을 할 수 있다
 ① 추가 : 훈련을 최대 8개까지 선택하여 등록
 ② 삭제 : 선택한 훈련 삭제
 ③ 전체 사이클 횟수 : 선택한 훈련의 전체 사이클 횟 수 설정가능

![](_page_20_Picture_0.jpeg)

\* 훈련 추가 ※ 일부 모델적용

에서 하나를 선택한다.

#### 훈련 선택 1 훈련을 선택해주세요. 산술연산 과일따기 퍼즐 취소 추가 삭제 전체 사이클 횟수 (1 \*) 다음

① "추가"버튼을 클릭하여 3종류의 훈련 중 ② 게임 난이도 어려움, 보통, 쉬움을 선택한다.

|    |    | 훈련 선택          |     |         |
|----|----|----------------|-----|---------|
| 순서 |    | 훈련 이름          | 난이도 | 훈련시간(분) |
|    |    | 난이도를 선택해주세요.   |     |         |
|    |    | 어려운            | _   |         |
|    |    | 보통             |     |         |
|    |    | 쉬움             |     |         |
|    |    | 휘소             |     |         |
| 추가 | 삭제 | 전체 사이클 爽수 1 ** |     |         |
|    |    |                |     | 다음      |

#### ③ 훈련 시간은 1~30분을 선택한다.

![](_page_20_Picture_8.jpeg)

※ 다수 컨텐츠 적용 모델에 한함.

사용 방법

![](_page_21_Picture_0.jpeg)

### 4.15 균형능력 평가 메뉴

![](_page_21_Picture_2.jpeg)

1) 메인 메뉴(4.9)에서 "평가" 버튼을 클릭 하면, 평 가 메뉴화면이 나타난다.

# 4.16 균형 능력 평가

- 1) "측정 시작" 버튼을 클릭하면, 동작 센서를 2) 3초간 자세를 유지할 경우, 해당 각도를 측 사용한 양팔의 움직임 각도를 측정한다.
  - 정하여 화면에 표시한다.

![](_page_21_Figure_7.jpeg)

사 용 방 법

![](_page_22_Picture_0.jpeg)

## 4.17 난이도 설정(과일잡기)

| 🧾 체중 전후좌우 이 | 동훈련 |              |          |               |          |
|-------------|-----|--------------|----------|---------------|----------|
| ■ 시작레벨      | 2   | ■ 어려움 : 손 속도 | (1-30)   | ■ 어려움 : 각도가중치 | 9 (1-30) |
|             |     | ■ 보통 : 손 속도  | 3 (1-30) | ■ 보통 : 각도가중치  | 7 (1-30) |
|             |     | ■ 쉬뭄 : 손 속도  | (1-30)   | ■ 쉬몽 : 각도가중치  | 5 (1-30) |

- 1) 메인 메뉴(4.9)에서 "난이도 설정 " 버튼을 클릭 하 면 난이도 설정 화면이 나타난다. 사용 방법
- 2) 숫자 활성화 시간
  - 숫자를 움직이기 위해 자세 유지하여야 하는 시 간을 의미한다.
  - 난이도(쉬움,보통,어려움)별로 각각 설정 가능하 다.
- 3) 정답 위치
  - 정답 위치를 화면 상단 혹은 하단에 표시한다.

### 4.18 시스템 설정

![](_page_22_Picture_10.jpeg)

1) 초기화면(4.3)에서 시스템 설정 버튼을 클릭한다. 2) 시스템 설정에 들어가기 전에 관리자 패스워드 입력화면으로 관리자 비밀번호 4자리를 입력해야 시스템 설정으로 들어갈 수 있다. (초기 비밀번호는 "0000"이다) 관리자 패스워드는 변 경 가능하다.

![](_page_23_Picture_0.jpeg)

# 4.19 시스템 설정 메뉴

|         | 시스템 실성 |  |
|---------|--------|--|
| Manstel |        |  |
|         | 센서 테스트 |  |
|         | 언어     |  |
|         | 암호 설정  |  |
|         | IP 설정  |  |

- 1) 센서 테스트: 통신 확인이 가능하다.
- 2) 언어 : 영문과 한글모드로 전환 할 수 있다.
- 3) 암호설정 : 관리자 비밀번호를 변경 할 수 있다.
- 4) 서버 연동 IP 주소 입력창.

# 4.20 언어

![](_page_23_Picture_9.jpeg)

1) 한국어/영어 설정 변경이 가능하다.

![](_page_24_Picture_0.jpeg)

![](_page_24_Picture_1.jpeg)

# 4.21 암호설정

![](_page_24_Picture_3.jpeg)

- 1) "변경 전"항목에 이전 비밀번호를 입력한다.
- "변경 후"항목에 새로운 비밀번호를 입력한 다음,
   "재확인 " 항목에 새로운 비밀번호를 재입력한다.
- "확인 " 버튼을 클릭하여 새로운 비밀번호를 저장 한다.

(비밀번호 분실 시, 제조사 또는 판매사에 문의 바랍니 <mark>싯</mark> 더)

# 4.22 시스템종료

![](_page_24_Picture_9.jpeg)

- 프로그램을 종료하고자 할 경우, 초기화면(4.3)에서 "시스템종료" 버튼을 누른다.
- 2) 팝업 창에서 "확인 " 버튼을 클릭 할 경우, 프로그 램 및 PC 전원이 자동 종료된다.
- 3) 팝업 창에서 "취소" 버튼을 클릭 할 경우, "시스템 종료" 버튼에 대한 동작을 취소하며 팝업창이 사라 진다.
- 4) 팝업 창에서 "프로그램만 종료" 버튼을 클릭 할 경우, 프로그램만 종료되고 PC 화면이 나타난다.

![](_page_25_Picture_0.jpeg)

![](_page_25_Picture_1.jpeg)

#### 4.23 DB 관리

| fi      | BAL PRO                          |                   |
|---------|----------------------------------|-------------------|
| Man&tel | BAL FRO                          |                   |
|         | 정말로 종료 하시겠습니까?<br>확인 취소 프로그랬만 종료 |                   |
|         | 시스템설정 시스템종료                      | Venar Irto 6 11.4 |

- 초기화면(4.3)에서 "시스템종료" 버튼을 누른 후, 팝업창에서 "프로그램만 종료" 버튼을 누른다.
- 2) Windows 바탕화면에서 "MANNTEL"폴더를 더블 클릭한다.
- 3) "HumanCare" 폴더를 더블 클릭하여 "\*.csv"형태
   의 사용자 데이터 파일을 확인한다. "\*.csv"파일명
   은 "HumanCare\_사용자번호\_이름.csv" 형태로 구 설정
- 4) 사용자 데이터 파일을 더블 클릭하여 확인하거나,USB에 복사 가능하다.

![](_page_26_Picture_0.jpeg)

# 문제해결고장신고전확인사항

#### 고장 신고 전 확인 사항

① 전원 연결 확인.

- 제품 설치 7Page 참조.

② 케이블 연결 확인

- 제품 설치 7Page 참조.

③ 화면이 안 나올 때.

- 제품 설치 7~10 Page 참조.

- ④ 해상도 변경 되었을 때
  - 해상도를 변경 한다. 제품 설치 26Page 참조.
- ⑤ 소리가 안 나올 때

- PC 소리 줄임(음소거) 상태 확인.

- HDMI 케이블 연결 확인.

⑥ 운동기 발판과 PC 가 통신이 안될 때

- Com Port 를 확인한다. 제품 설치 30 Page 참조.

⑧ 상담 전화

#### - 맨엔텔 본사 054) 444-2376

⑨ 운동기 발판 센서 동작 테스트

- 시스템 설정 35 Page 참조.
- ⑩ 인터넷 연결 확인

- 인터넷 아이콘을 더블 클릭 하여 인터넷 창을 띄어 본다.

#### ⑩ 원격 지원 서비스 (팀 뷰어)

- 시스템 설정 34 Page 참조.

![](_page_27_Picture_0.jpeg)

### ④ 해상도 변경 되었을 때 [화면 해상도 변경 방법]

| <b>ff</b> | BALPRO         |                                  |
|-----------|----------------|----------------------------------|
| Manstel   | BAL PRO        |                                  |
|           | 정말로 종료 하시겠습니까? |                                  |
|           | 확인 취소 프로그램만 종료 | The                              |
|           | 시스템설정 시스템종료    | J.                               |
|           |                | MNT - SRT - 110 - V2.0(18.05.08) |

1. 시스템 종료 – 프로그램 종료를 누른다.

![](_page_28_Picture_0.jpeg)

2. 소스 폴더 안에 "Run.exe"왼쪽 마우스로 선택(원 클릭)한다.

| - → ~ ↑ 🚺 → LSR      | > _Human                                 |                    |                    |            | ~ 0 | Search _Human | , p |
|----------------------|------------------------------------------|--------------------|--------------------|------------|-----|---------------|-----|
|                      | Name                                     | Date modified      | Type               | Size       |     |               |     |
| A Quick access       | and Date                                 | 2/14/2010 4-52 014 | Eile delder        |            |     |               |     |
| Desktop 🖈            | The pata                                 | 10/2/2019 11-40 AM | Windows Patch Eile | 1 1/2      |     |               |     |
| 👃 Downloads 🛛 🖈      | Kinest?ConschWebmans dil                 | 10/2/2018 11:40 AM | Application atoms  | 1 KB       |     |               |     |
| Documents #          | Kinect20 Face dll                        | 10/2/2018 11:40 AM | Application extens | 1.631 KR   |     |               |     |
| Pictures #           | Kinect20 VirualGertureBuilder dll        | 10/2/2018 11:40 AM | Application extens | 181 88     |     |               |     |
| ETRIZIHI             | KinectEacel InityAddin dll               | 10/2/2018 11:40 AM | Application extens | 120 KB     |     |               |     |
| Churchart .          | Kinect InityAddin.dll                    | 10/2/2018 11:40 AM | Application extens | 166 KB     |     |               |     |
| Plowchart            | KinectVisualGestureBuilderUnitvAddin dll | 10/2/2018 11:40 AM | Application extens | 70 KB      |     |               |     |
| HMI                  | msycp110.dll                             | 10/2/2018 11:40 AM | Application extens | 645 KB     |     |               |     |
| Screenshots          | msvcr110.dll                             | 10/2/2018 11:40 AM | Application extens | 830 KB     |     |               |     |
| Creative Cloud Files | player win x64.pdb                       | 7/14/2016 6:29 PM  | 프로그램 디버그           | 119.011 KB |     |               |     |
| -                    | player win x64 s.pdb                     | 7/14/2016 6:29 PM  | 프로그램 디버그           | 14.827 KB  |     |               |     |
| ConeDrive            | Delayer win x86.pdb                      | 7/14/2016 6:26 PM  | 프로그램 디버그           | 124,299 KB |     |               |     |
| This PC              | player win 6 s.pdb                       | 7/14/2016 6:26 PM  | 프로그램 디버그           | 18,323 KB  |     |               |     |
| 3D Objects           | S run.exe                                | 7/14/2016 6:29 PM  | Application        | 20,187 KB  |     |               |     |
|                      |                                          |                    |                    |            |     |               |     |
| Desktop              |                                          |                    |                    |            |     |               |     |
| Documents            |                                          |                    |                    |            |     |               |     |
| Downloads            |                                          |                    |                    |            |     |               |     |
| J Music              |                                          |                    |                    |            |     |               |     |
| Pictures             |                                          |                    |                    |            |     |               |     |
| Videos               |                                          |                    |                    |            |     |               |     |
| Local Disk (C:)      |                                          |                    |                    |            |     |               |     |
| - MiniPC (D:)        |                                          |                    |                    |            |     |               |     |
| - Local Dick (Er)    |                                          |                    |                    |            |     |               |     |
| Cocar Disk (EI)      |                                          |                    |                    |            |     |               |     |

- 3. 키보드를 사용하여 Ctrl + Enter 버튼을 동시에 누른다.
- 4. 정상적으로 실행되면 다음과 같은 창이 나타납니다

| MNT_UI Co | nfiguration                        | C. Constant Contract |          | ×   |
|-----------|------------------------------------|----------------------|----------|-----|
|           |                                    |                      |          |     |
| Graphics  | Input<br>Screen resolution         | 1280 x 1024 🗸        | Vindowed |     |
|           | Graphics quality<br>Select monitor | Simple               |          |     |
|           |                                    |                      | Play! Q  | uit |

- 5. 1280 x 1024 를 선택합니다
- 6. 화면 해상도 오른쪽의 창의 Play 선택합니다.

![](_page_29_Picture_0.jpeg)

# ⑥ 운동기 발판과 PC 가 통신이 안될 때. [Serial Port] 확인

| 1       | BALPRO                    |               |
|---------|---------------------------|---------------|
| Manstel | EAL PRO                   |               |
|         | 센서를 확인하시고 실행시켜주세요.(센서 에러) |               |
|         | *#<br>**                  |               |
|         | 시스템설정 시스템종료               | Ver.110.16.12 |
|         |                           |               |

1. 내 컴퓨터(내 PC)에 들어간다.

| 📕 I 🗹 📕 🖛 I                                                                                                    | 응용 프로그램 도                        | 구 _Human 2018-05-04                                                                                                    |                                                                                                    |                                                                                                    |                                                                                  | - 0                  | ×   |
|----------------------------------------------------------------------------------------------------|----------------------------------|----------------------------------------------------------------------------------------------------|----------------------------------------------------------------------------------------------------|----------------------------------------------------------------------------------------------------|----------------------------------------------------------------------------------|----------------------|-----|
| 파일 홈 공유 보기                                                                                                    | 관리                               |                                                                                                    |                                                                                                    |                                                                                                    |                                                                                  |                      | ~ 🕐 |
| ★         ▲         ▲         ▲         ▲         ▲         ▲         ▲         ▲         ▲         ▲         ▲         ▲         ▲         ▲         ▲         ▲         ▲         ▲         ▲         ▲         ▲         ▲         ▲         ▲         ▲         ▲         ▲         ▲         ▲         ▲         ▲         ▲         ▲         ▲         ▲         ▲         ▲         ▲         ▲         ▲         ▲         ▲         ▲         ▲         ▲         ▲         ▲         ▲         ▲         ▲         ▲         ▲         ▲         ▲         ▲         ▲         ▲         ▲         ▲         ▲         ▲         ▲         ▲         ▲         ▲         ▲         ▲         ▲         ▲         ▲         ▲         ▲         ▲         ▲         ▲         ▲         ▲         ▲         ▲         ▲         ▲         ▲         ▲         ▲         ▲         ▲         ▲         ▲         ▲         ▲         ▲         ▲         ▲         ▲         ▲         ▲         ▲         ▲         ▲         ▲         ▲         ▲         ▲         ▲         ▲         ▲ | <b>라내기<br/>로 복사</b><br>로 가기 붙여넣기 | 이동 복사<br>위치 • 위치 •                                                                                                    | 집새 항목 ▾<br>] 빠른 연결 ▾<br>속성<br>▾                                                                                                    | 달 열기 ▼ 문 월기 ▼ 문 월 기 ▼ 문 월 기 ▼ 문 월 기 ▼ 문 월 기 ▼ 문 월 기 ▼ 문 월 기 ▼ 문 월 기 ▼ 문 월 기 ▼ 문 월 기 ▼ 문 월 기 ▼ 문 월 기 ▼ 문 월 기 ▼ 문 월 기 ▼ 문 월 기 ▼ 문 월 기 ▼ 문 월 기 ▼ 문 월 기 ▼ 문 월 기 ▼ 문 월 기 ▼ 문 월 기 ▼ 문 월 기 ▼ 문 월 기 ▼ 문 월 기 ▼ 문 월 1 ● E 월 1 ● E 월 | 두 선택<br>택 안 함<br>택 영역 반전                                                         |                      |     |
| 클립보드                                                                                                    |                                  | 구성 새로                                                                                                    | 리 만들기                                                                                                    | 열기                                                                                                    | 선택                                                                               |                      |     |
| ← → ~ ↑ 📙 > 내 PC → 새                                                                                                    | 볼륨(E:) → EEEE                    | EEEEEEEEE > 제품 > SBT-110 > SW >                                                                                                    | _Human 2018-05-04                                                                                                    |                                                                                                    | ٽ ~                                                                              | _Human 2018-05-04 검색 | P   |
| A HLZ 7171                                                                                                    | ^                                | 이름                                                                                                    | 수정한 날짜                                                                                                    | 유형                                                                                                    | 크기                                                                               |                      |     |
| ★ 바로 가기 바탕 화면 나용로드 문서 Doc Doc 스크린샷 Creative Cloud Files                                                                                                    | * * *                            | Irun_Data     Irun_Data     Irun_Data     SoldWave     Kinect20.Face.dll     Kinect20.Face.dll     Kinect20.VisualGestureBuilder.dll     KinectFaceUnityAddin.dll     KinectVisualGestureBuilderUnityAddin.dl     Disyer_win_x64.pdb     Disyer_win_x64.pdb | 2018-06-15 오전<br>2016-05-20 오후<br>2016-07-12 오후<br>2016-07-12 오후<br>2016-07-12 오후<br>2016-07-12 오후<br>2016-07-12 오후<br>2018-04-09 오전<br>2016-07-14 오후<br>2016-07-14 오후 | 파일 물덕<br>Windows 배지 파일<br>바로 가기<br>응용 프로그램 확장<br>응용 프로그램 확장<br>응용 프로그램 확장<br>응용 프로그램 확장<br>HTML 문서<br>Program Debug<br>Program Debug                                                                                                    | 1KB<br>22KB<br>1,631KB<br>181KB<br>129KB<br>70KB<br>2KB<br>219,011KB<br>14.827KB |                      |     |
| <ul> <li>OneDrive</li> <li>내 PC</li> <li>50<sup>-</sup> 개</li> <li>다운로드</li> <li>등 영상</li> <li>중 분서</li> <li>12개 항목 :: 1개 항목 선택함 19.7№</li> </ul>                                                                                                    | ив                               | K∰ run.exe                                                                                                    | 2016-07-14 오후                                                                                                    | 88 <b>E</b> E18                                                                                                    | 20,187KB                                                                         |                      |     |

![](_page_30_Picture_0.jpeg)

2. 내 PC에서 마우스 오른쪽 버튼을 클릭 → 속성에 들어간다.

![](_page_30_Picture_2.jpeg)

3. 장치 관리자에 들어간다.

| 🛃 시스템                                                 |                                                                                                    |                                                                                                    | – 🗆 X        |
|-------------------------------------------------------|----------------------------------------------------------------------------------------------------|----------------------------------------------------------------------------------------------------|--------------|
| ← → ⊻ ↑ 🛂 > 제어핀                                       | → 모든 제어판 항목 → 시스템                                                                                  |                                                                                                    | ▼ 0 제어판 검색   |
| 제어판 홈<br>중지 관리자<br>중 점역 물정<br>중 시스템 보호<br>중 고급 시스템 설정 | 컴퓨터에 대한 기본 3<br>Windows 비전<br>Windows 10 Home<br>© 2018 Microsoft Corpo<br>시스템<br>프로세서:<br>십스템 등류: | 정보 보기<br>pration. All rights reserved.<br>Intel(R) Core(TM) i5-8250U CPU @ 1.60GHz 1.80 GHz<br>8.00GB(7.84GB 사용 가능)<br>64비트 운영 체제, x64 가능 프로세서 | • Windows 10 |
|                                                       | 펜 및 터치:                                                                                            | 이 디스플레이에 사용할 수 있는 펜 또는 터치식 입력이 없습니다.                                                                                                    |              |
|                                                       | 컴퓨터 이름, 도메인 및 작업                                                                                   | 그룹 설정                                                                                                    |              |
|                                                       | 컴퓨터 이름:<br>전체 컴퓨터 이름:<br>컴퓨터 설명:<br>작업 그름:                                                         | DESKTOP-9QCE0OA<br>DESKTOP-9QCE0OA<br>WORKGROUP                                                                                                | ●설정 변경       |
|                                                       | Windows 정품 인증<br>Windows 정품 인증을 빋<br>제품 ID: 00326-00808~4                                          | 있습니다. Microsoft 소프트웨어 사용 조건 읽기<br>11944-AAOEM                                                                                                  | ●제품 키 번경     |
| 참고 항목<br>보안 및 유지 관리                                   |                                                                                                    |                                                                                                    |              |

![](_page_31_Picture_0.jpeg)

4. 포트(COM & LPT)를 더블 클릭한다.

|                                                                                                    | _ | _ |
|----------------------------------------------------------------------------------------------------|---|---|
| <u>류</u> 장치 관리자                                                                                                    | _ | × |
| 파일(F) 동작(A) 보기(V) 도움말(H)                                                                                                    |   |   |
|                                                                                                    |   |   |
| <ul> <li></li></ul>                                                                                                    |   |   |
| <ul> <li>↓ 프트(COM &amp; LPT)</li> <li>↓ USB Serial Port (COM6)</li> <li>&gt; 프 프로세서</li> <li>&gt; 플 류타공 경지</li> <li>&gt; 등 유민 인터페이스 장치</li> </ul> |   |   |
| l de la construcción de la construcción de la construcción de la construcción de la construcción de la constru                                    |   | ~ |
|                                                                                                    |   |   |

- 5. USB Serial Port(COM X) ← X에 표시되는 숫자가 COM6 이면 정상. 그렇지 않으면 COM6 설정 한다.
- 6. COM 6 이 아닐 경우 변경하는 방법. COM(X)를 마우스 오른쪽 클릭하여 속성을 클릭한다.

![](_page_31_Picture_5.jpeg)

![](_page_32_Picture_0.jpeg)

### 7. 포트 설정을 클릭하여 들어간다.

![](_page_32_Picture_2.jpeg)

![](_page_33_Picture_0.jpeg)

8. 고급(A)을 클릭한다.

| USB Serial Port (COM6) 속성 | $\times$ |
|---------------------------|----------|
| 일반 포트설정 드라이버 자세히 이벤트      |          |
| 비트/초(B): 9600             |          |
| 확인 취소                     |          |

9. 포트번호를 COM6으로 지정하고 확인을 클릭한다.

| 1010 고급 질성               |                         |                                              |        |
|--------------------------|-------------------------|----------------------------------------------|--------|
| COM 포트 번호(P):            | COM6                    |                                              | 확인     |
| USB 전송 크기                | COM6<br>COM7            |                                              | 취소     |
| 저속 통신에서 성능 문제 발생         | COM8<br>COM9            |                                              | 기보카(ი) |
| 고속 전송을 원하면 높은값들          | COM10<br>COM11          |                                              | (D)    |
| 수신 (바이트):                | COM12<br>COM13<br>COM14 |                                              |        |
| 송 <mark>신 (바이트</mark> ): | COM15<br>COM16          |                                              |        |
| BM 관련 설정                 | COM17<br>COM18<br>COM19 | 기타 설정                                        |        |
| 응답 지연 문제 발생시 낮은걸         | COM20<br>COM21<br>COM22 | 직렬 이뉴머레이터<br>직렬 프린터                          |        |
| 응답 시간 조정 (msec):         | COM23<br>COM24<br>COM25 | 전원 제거시 동작 취소<br>금제거시 이벤트 발생                  |        |
| 시간초과                     | COM26<br>COM27          | 종료시 RTS 설정                                   |        |
| 읽기 시간 초과 최소값 (msed       | COM28<br>COM29          | 조기 동작시 모뎀 제어 비활성<br>Enable Selective Suspend |        |
| 쓰기 시간 초과 최소값 (msec       | COM30<br>COM31<br>COM32 | Selective Suspend Idle Timeout (secs):       | 5 ×    |
|                          | COM33<br>COM34          |                                              |        |

![](_page_34_Picture_0.jpeg)

![](_page_34_Picture_1.jpeg)

- 6. 팀뷰어 사용법
- 1. PC 메인 화면의 시스템 종료 클릭.

![](_page_34_Picture_4.jpeg)

● BAL PRO Mansted BAL PRO BAL PRO

2. 프로그램만 종료 클릭.

- 3. PC 바탕 화면 Tool 폴더를 더블 클릭하여 들어간다.
- 4. TeamViewer 실행.

![](_page_34_Picture_8.jpeg)

5. 그림과 같은 화면이 나타나면 화면을 캡쳐 해서 맨엔텔 A/S 담당 에게 전송한다.

※ Teamviewer를 실행하기 전 인터넷 연결을 확인해주세요.
인터넷 연결이 되어 있지 않을 경우 Teamviewer가 진행되지 않습니다.

![](_page_35_Picture_0.jpeg)

# IV 컨텐츠 업 그레이드

# PC software up-grade → VERSON 변경 시

| 🔵 🔘 🛛 💄 🕨 Source                      | •                 |                     | <ul> <li>✓ ✓ Source 같석</li> </ul> | P             |
|---------------------------------------|-------------------|---------------------|-----------------------------------|---------------|
| 구성 - 라이브러리이                           | 비포함 - 공유대         | 상 ▼ 굽기 새 불더         |                                   | 88 · 11 0     |
|                                       | 170628 (000)      | (feed               |                                   |               |
| · 물겨찾기                                | Sangli            | i tinai             |                                   |               |
| ····································· | SangJi 1805       | 15                  |                                   |               |
| 1 치그 외치                               | 180503_sang       | i final             |                                   |               |
| as we thut                            | SangJi_1805       | 15                  |                                   |               |
| 2011년 11 1                            | SangJi_18052      | 23_1                |                                   |               |
| Subversion                            |                   |                     |                                   |               |
| 📑 문서                                  | 1개 양복(404M        | (비) (특사 중)          |                                   |               |
| 📕 비디오                                 | 1개 항목(4           | 04MB) (복사 중)        |                                   |               |
| 🔜 사진                                  |                   |                     |                                   |               |
| ● 음악                                  | 원본 SW (E.#/       | 배봉휴상지휴5W) 대상 Source | e (C:#Users##Source)              |               |
| N PER                                 |                   |                     |                                   |               |
| AL 로랍 디스크 (C)                         |                   |                     |                                   |               |
| MINU 32GB (E)                         | ※자세히              |                     | 취소                                |               |
|                                       |                   |                     |                                   |               |
| 📬 네트워크                                |                   |                     |                                   |               |
| 6개 항목                                 |                   |                     |                                   |               |
| · BREETERS                            |                   | 10.00               | 100 1000                          |               |
| Source                                |                   |                     | • 😽 Source युध                    | Q             |
| 구성 🔹 🎇 열기 🔹                           | 공유 대상 💌           | 금기 새 물더             |                                   | II · 🔟 🛛      |
|                                       | 170620 coool      | final               |                                   |               |
| H 달겨찾기                                | Sangli            |                     |                                   |               |
| 비용 하다                                 | Sangli_18051      | 15                  |                                   |               |
| 18 최근 위치                              | 📕 180503_sangji   | final               |                                   |               |
|                                       |                   | 15                  |                                   |               |
| 词 라이브러리                               | Sangli_18052      | 23 1                |                                   |               |
| Subversion                            |                   | 열기(0)               |                                   |               |
| 💽 문서                                  |                   | 새 장에서 열기(N)         |                                   |               |
| 비디오                                   |                   | 압축 줄기(T)            |                                   |               |
| N 유야                                  |                   | TortoiseSVN         |                                   |               |
| 이 문서                                  |                   | 02 TE 380)          |                                   |               |
| · 288                                 |                   | 전문 프로그램(다           |                                   |               |
| 🏭 로컬 디스크 (C)                          |                   | 공유 대상(H)            | •                                 |               |
| MINJ_32GB (E)                         |                   | 이전 버전 복원(U)         |                                   |               |
|                                       |                   | 보내기(N)              | •                                 |               |
| 📬 네트워크                                |                   | 잘라내기(T)             |                                   |               |
|                                       |                   | 복사(C)               |                                   |               |
|                                       |                   | 불여넣기(P)             |                                   |               |
|                                       |                   | HE 717 DE 7/(5)     |                                   |               |
|                                       |                   | 상제(D)               |                                   |               |
|                                       |                   | 이를 바꾸기(M)           |                                   |               |
| _SangJi_1805                          | 23_1 수정한 날짜: 2    | A.41/P)             | 018-05-25 오후 2:39                 |               |
| 입축(ZIP) 볼더                            | 르기: 4             | 4.9(4)              |                                   |               |
|                                       | 1.0               |                     | 1.0                               | ×             |
| <ul> <li>) ] 압축(Zip) 몰</li> </ul>     | 더 물기              |                     |                                   |               |
|                                       |                   |                     |                                   |               |
| 대상을 선택                                | 하고 압축 파           | 일을 푸십시오.            |                                   |               |
| 압축을 풀어서                               | 다음 롤더에 저장(        | F):                 |                                   |               |
| a noscisni pri                        | Desktopitoodree   | 1_0019/1_100020_1   |                                   | e •1 ± · 1(1) |
|                                       |                   |                     |                                   |               |
| ♥ 완료되면 압                              | 축을 푼 파일 표시        | (H)                 |                                   |               |
| ♥ 완료되면 압                              | 축을 푼 파일 표시        | (H)                 |                                   |               |
| ♥ 완료되면 알                              | 축을 푼 파일 표시        | (H)                 |                                   |               |
| ♥ 완료되면 압                              | <b>축을 푼 파일 표시</b> | (H)                 |                                   |               |
| ♥ 완료되면 압                              | 확을 푼 파일 표시        | (H)                 |                                   |               |
| ♥ 완료되면 압                              | 축을 푼 파일 표시        | (H)                 |                                   |               |

1) 업데이트 zip 파일을 바탕화면 source 폴더에 복사한다.

 업데이트 zip 파일을 압축풀기 한다.

![](_page_36_Picture_0.jpeg)

# PC software up-grade → VERSON 변경 시

| 1 년 <mark>5</mark> 후 1 Human 2018-05-31<br>과당 👔 공유 보기 |                       |                                          |                  |     |                     |               |                          |   | - 0                  | ~ |
|-------------------------------------------------------|-----------------------|------------------------------------------|------------------|-----|---------------------|---------------|--------------------------|---|----------------------|---|
| * 10 10 10 10 10 10 10 10 10 10 10 10 10              | [기<br>특사<br>[17] 분야넣기 | 이는 목사<br>위치·위치· (취· 바무기 물다               | 0494 ·           | a . | 187-<br>280<br>6846 |               | 두 선택<br>북 안 함<br>북 양약 반전 |   |                      |   |
| 물일부는                                                  |                       |                                          | 도 빈물기            |     | \$1                 |               | 04                       |   |                      |   |
| 는 · · · · · · · · · · · · · · · · · · ·               | (E) + EEE             | EEEEEEEEEE > 계를 > S8T-110 > SW           | Human 2018-05-3  | 31  |                     |               |                          | ô | _Human 2018-05-31 월석 | P |
| eng                                                   | ^                     | 이름                                       | 수정한 날짜           |     | 88                  |               | 37                       |   |                      |   |
| 두신경과 수정요정사항                                           |                       | no Data                                  | 2012/06/07 03    | 71  | 20.00               |               |                          |   |                      |   |
| Course the diffe                                      |                       | The ent but                              | 2016-05-20 9     | Ξ.  | Windows #           | 지금말           | 168                      |   |                      |   |
| CHADLE COUG HAR                                       |                       | GoldWave                                 | 2018-03-23 94    | 8.  | 바로 가기               |               | 185                      |   |                      |   |
| CneDrive                                              |                       | Rinect2SpeechWrapper.dll                 | 2016-07-12 9     | ε.  | 88 203              | 형 확장          | 22/3                     |   |                      |   |
| III (1 pr                                             |                       | Cirect20 Face dl                         | 2016-07-12 2     | ٤., |                     | 8 <b>8</b> -2 | 1,631K8                  |   |                      |   |
|                                                       |                       | Kinect20, Visual Gesture Builder, dll    | 2016-07-12 91    | ŧ., | 88 852              | 알 확장          | 18188                    |   |                      |   |
| 10.44                                                 |                       | KinectFaceUnityAddin.dll                 | 2016-07-12 2     | ε., | 88.253              | 말육당           | 129(8                    |   |                      |   |
| ◆ 다분모드                                                |                       | SinectUnityAddin.dl                      | 2016-07-12 9     | ŧ., | 88 883              | 8.43          | 166KB                    |   |                      |   |
| E 604                                                 |                       | 🗟 KinectVisualGestureBuilderUnitjiAddin. | dl 2016-07-12 94 | κ.  | 88 887              | 암 확장          | 70K8                     |   |                      |   |
| 을 문서                                                  |                       | (e) log.html                             | 2018-04-09 2     | 2   | HTML 문서             |               | 248                      |   |                      |   |
| N 등 최면                                                |                       | msvcp110.dll                             | 2016-07-12 모!    | ŧ., | 88 111              | 6 83          | 646KB                    |   |                      |   |
| 📰 사진                                                  |                       | 🗟 maicr110.dll                           | 2016-07+12 오     | ٤., | 88 프로그              | 방환장           | 83068                    |   |                      |   |
| 1 84                                                  |                       | player_win_x64.pdb                       | 2016-07-14-93    | ¥., | Program De          | bug _         | 119,011KB                |   |                      |   |
| 도 토랍 디스크 (C)                                          |                       | player_win_x64_s.pdb                     | 2016-07-14 9.1   | π., | Program De          | bug           | 14,82768                 |   |                      |   |
| DNA (D)                                               |                       | 🕄 run,exe                                | 2016-07-14 9     | ¥., | 88 823              | 8             | 20,187K8                 |   |                      |   |
| _ 새 불률 (E)                                            |                       |                                          |                  |     |                     |               |                          |   |                      |   |
| 🕳 JI-8G8 (F)                                          |                       |                                          |                  |     |                     |               |                          |   |                      |   |
| 571 取易                                                | *                     |                                          |                  |     |                     |               |                          |   |                      |   |

3) 압축 푼 파일의 run.exe 을 바탕화면에 바로가기 아이콘을 생성한다.

![](_page_36_Picture_4.jpeg)

![](_page_37_Picture_0.jpeg)

# PC software up-grade → VERSON 변경 시

![](_page_37_Picture_2.jpeg)

![](_page_37_Picture_3.jpeg)

4) "시작버튼+R"을 눌러 실행창을 띄워 (shell:startup)을 입력한다.

![](_page_38_Picture_0.jpeg)

### PC software up-grade → VERSON 변경 시

![](_page_38_Picture_2.jpeg)

새로 만들기(W) 속성(R)

0개 항목

5) 바탕화면에 생성되어진 바로가기 버튼을 마우스 오른쪽 클릭하여 복사한다.

※ 단축키 Ctri + C

- 접 기큔이니
- 6) 시작 프로그램 폴더에 '붙여넣기' 한다

※ 단축키 Ctri + V

![](_page_39_Picture_0.jpeg)

![](_page_39_Picture_1.jpeg)

- 1) 그림과 같이 1번 발판을 발판과 분리한다.
- 2) 1번 발판만 USB B Type 과 ISP 케이블을 PBA에 연결 한다.
- 3) 케이블 반대쪽 USB A Type 케이블 2개를 PC USB 단자에 연결 한다.
- 4) PC 장치 관리자 포트 항목에 케이블 연결 상태를 확인 한다.
- 5) 인터넷 연결을 확인 후, 원격 제어 팀 뷰어 화면을 ID/ PW 를 보이게 전체 사진 찍어서, 맨엔텔 담당자에게 전달한다

업 그레이니

![](_page_40_Picture_0.jpeg)

![](_page_40_Picture_1.jpeg)

- 1) 사용 전 점검 사항
  - 본체 하단에 물기가 없는지 확인한다.
  - 평평한 곳에 놓였는지 점검한다.
  - 제조사에서 규정한 전압규격과 일치하는지 확인한다.
  - 전원 케이블 연결을 확인한다.
  - 사용설명서를 잘 숙지한 후 장비를 사용한다.

![](_page_40_Picture_8.jpeg)

![](_page_41_Picture_0.jpeg)

# 제품보증서

- 본 제품의 보상규정은 소비자 피해 보상 규정에 따라 보상합니다.
- 본 제품은 엄격한 품질 관리 및 검사 과정을 거쳐 만든 제품입니다.
   보증기간 중 정상적인 사용 상태에서 발생한 고장은 당사(제조자) 또는 판매처(대 리점)에서 무상으로 수리해 드립니다.
- 품질 보증기간은 구입 일로 부터 1년입니다.
- 다음의 경우에는 보증기간이라도 유상으로 수리합니다.
  - 본 제품의 개조, 사용상의 취급 부주의에 의한 고장
  - 화재, 수해등 천재지변으로 인한 고장
  - 보증서의 제시가 없을 시
- 본 제품의 수리용 부품 보유기간은 제조일로부터 5년입니다.

| 제품명   |        | Balance Pro      | 보증기간   |          |        |        |
|-------|--------|------------------|--------|----------|--------|--------|
| 모델명   |        | SBT-330 / MS-330 | 구입일로부터 |          | 형      |        |
| 제조번호  |        |                  | 1년<br> | <br>   판 |        |        |
| 구 입 일 |        | 년 월              | 일      | 매        | 주<br>소 |        |
| 고객    | 성<br>명 |                  |        | 처        | 전<br>화 | 부<br>록 |
|       | 주<br>소 |                  |        |          |        |        |
|       | 전<br>화 |                  |        |          |        |        |